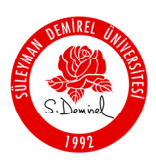

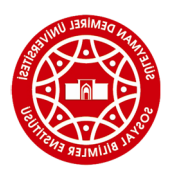

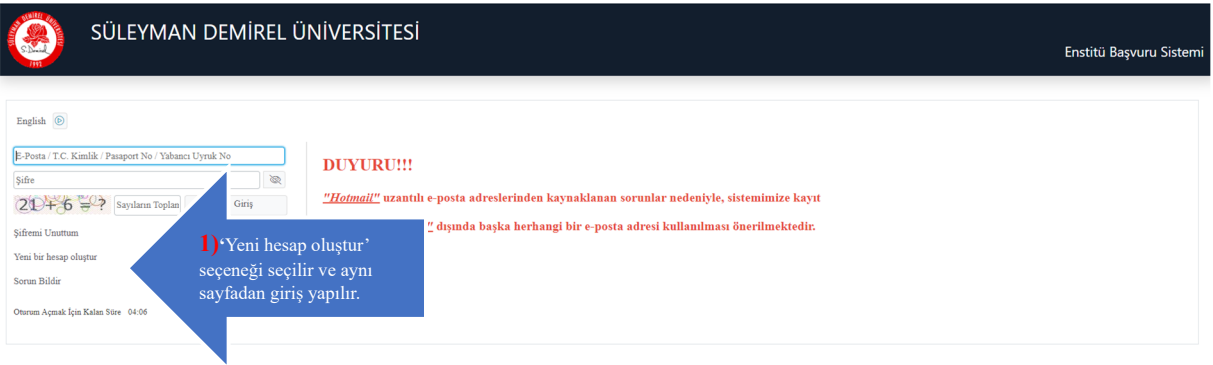

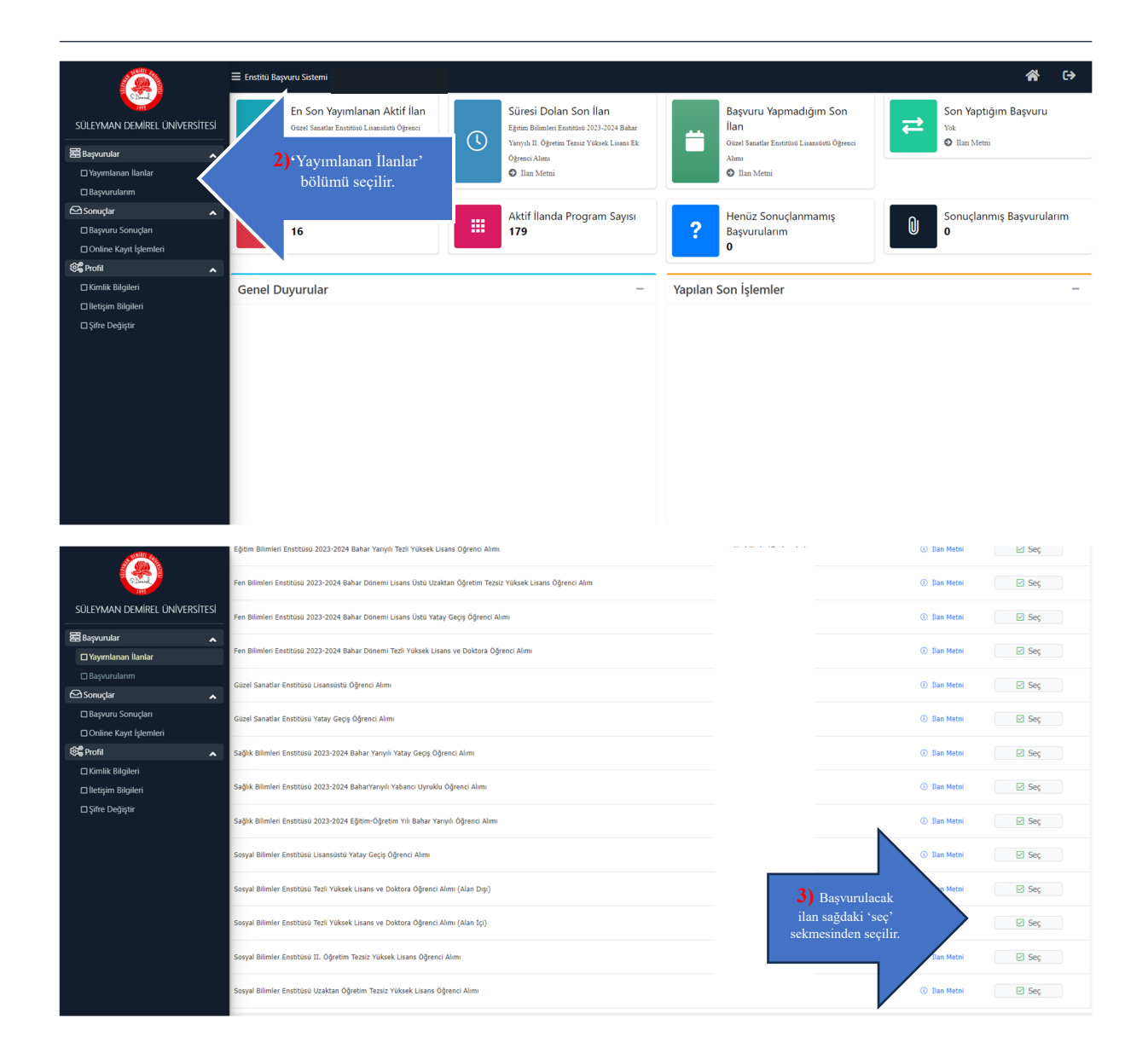

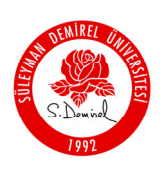

SÜLEYMAN DEMİREL ÜNİVERSİTESİ SOSYAL BİLİMLER ENSTİTÜSÜ

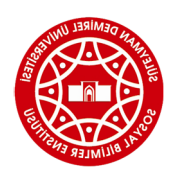

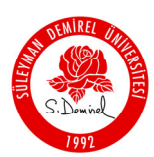

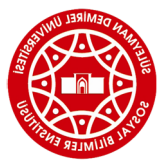

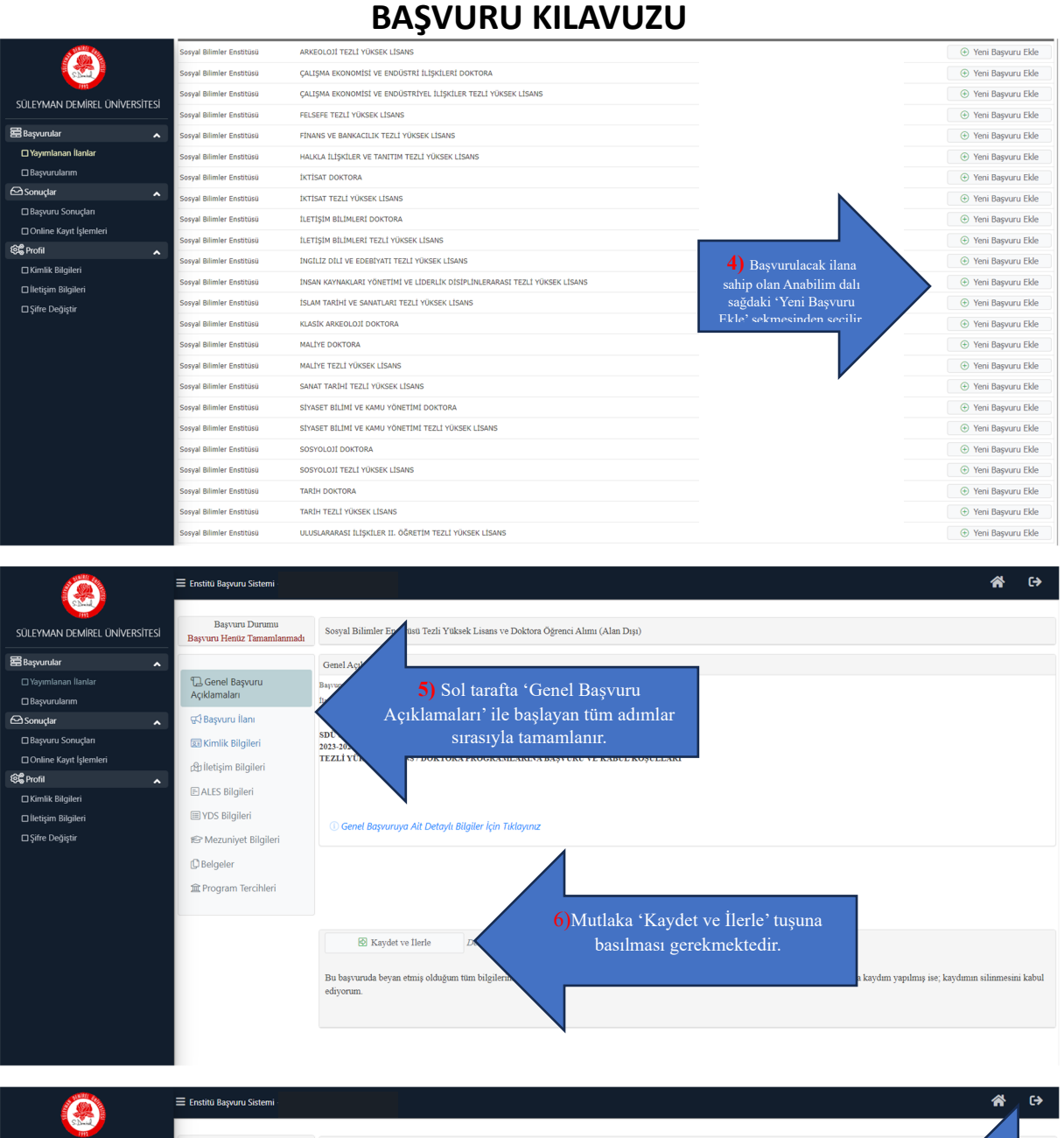

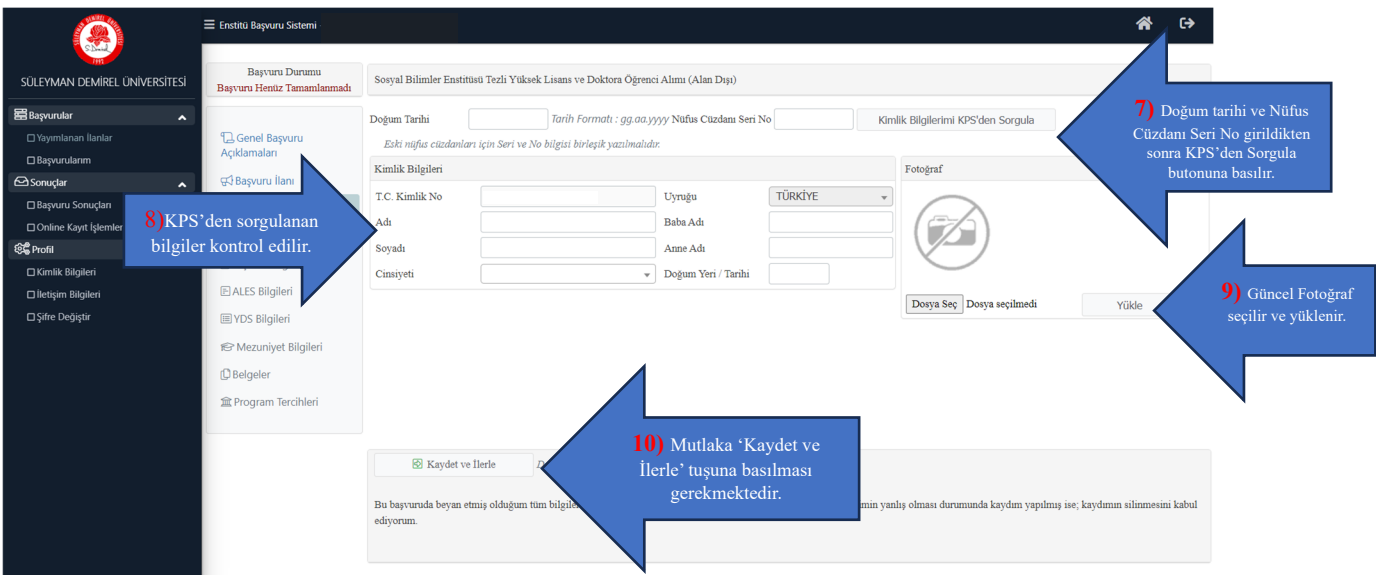

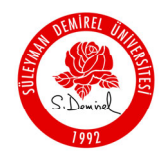

SÜLEYMAN DEMİREL ÜNİVERSİTESİ SOSYAL BİLİMLER ENSTİTÜSÜ

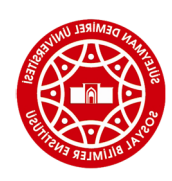

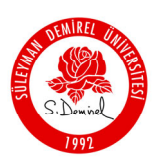

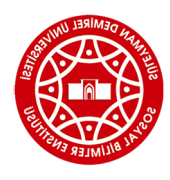

| Nelli Gen                                                                                                    | - a 1940 - al 1                              |                                                                                    |                                                                                                    |  |  |  |  |
|----------------------------------------------------------------------------------------------------|----------------------------------------------|------------------------------------------------------------------------------------|----------------------------------------------------------------------------------------------------|--|--|--|--|
|                                                                                                    | = Enstitü Başvuru Sistemi                    |                                                                                    |                                                                                                    |  |  |  |  |
|                                                                                                    | Başvuru Durumu                               | Sosyal Bilimler Enstitusu Tezli Yüksek Lisans ve Doktora Öğrenci Alımı (Alan Dışı) |                                                                                                    |  |  |  |  |
|                                                                                                    | Bayvuru Henuz Tamannannau                    |                                                                                    |                                                                                                    |  |  |  |  |
| 🕿 Başvurular 🔨                                                                                                    | D.C. 10                                      | Kayıt Başarıyla Yapıldı                                                            |                                                                                                    |  |  |  |  |
| 🗆 Yayımlanan İlanlar                                                                                                    | لے Genel Başvuru<br>Açıklamaları             |                                                                                    |                                                                                                    |  |  |  |  |
|                                                                                                    | CI Racouro ilano                             | Adres                                                                              |                                                                                                    |  |  |  |  |
| Raparu Sonuclari                                                                                                    | Et buyen ann                                 | Posta Kodu                                                                         | II) İletişim Bilgileri                                                                                                    |  |  |  |  |
| Doline Kavit İslemleri                                                                                                    | Kimlik Bilgileri                             | п                                                                                  | Seçiniz 🔹 İlçe Seçiniz sırasıyla doldurulur.                                                                                                    |  |  |  |  |
|                                                                                                    | d İletişim Bilgileri                         | Cep Telefonu                                                                       |                                                                                                    |  |  |  |  |
| □ Kimlik Bilgileri                                                                                                    | 🖹 Başvuru Bilgileri                          | E-Posta                                                                            |                                                                                                    |  |  |  |  |
| ☐ İletişim Bilgileri                                                                                                    | E ALES Bilgileri                             |                                                                                    |                                                                                                    |  |  |  |  |
| Şifre Değiştir                                                                                                    | III YDS Bilgileri                            |                                                                                    |                                                                                                    |  |  |  |  |
|                                                                                                    |                                              |                                                                                    |                                                                                                    |  |  |  |  |
|                                                                                                    | ter mezuniyet Bilgilen                       |                                                                                    |                                                                                                    |  |  |  |  |
|                                                                                                    | D Belgeler                                   |                                                                                    |                                                                                                    |  |  |  |  |
|                                                                                                    | 🏛 Program Tercihleri                         |                                                                                    |                                                                                                    |  |  |  |  |
|                                                                                                    |                                              |                                                                                    |                                                                                                    |  |  |  |  |
|                                                                                                    |                                              | The second second                                                                  | 12) Mutlaka 'Kaydet ve                                                                                                    |  |  |  |  |
|                                                                                                    |                                              | Kaydet ve lierie                                                                   | İlerle' tuşuna basılması                                                                                                    |  |  |  |  |
|                                                                                                    |                                              | Bu basvuruda bevan etmis olduğ                                                     | um tüm bilailarim. gerekmektedir. anlış olmaşı durumunda kavdım yapılmış işe; kaydının şilinmeşini kabul                                                                                             |  |  |  |  |
|                                                                                                    |                                              | ediyorum.                                                                          |                                                                                                    |  |  |  |  |
|                                                                                                    |                                              |                                                                                    |                                                                                                    |  |  |  |  |
|                                                                                                    |                                              |                                                                                    |                                                                                                    |  |  |  |  |
|                                                                                                    |                                              |                                                                                    |                                                                                                    |  |  |  |  |
| all the                                                                                                    |                                              |                                                                                    | A1 #1                                                                                                    |  |  |  |  |
|                                                                                                    | Enstitü Başvuru Sistemi                      |                                                                                    | A C+                                                                                                    |  |  |  |  |
| LL.A.2                                                                                                    |                                              |                                                                                    |                                                                                                    |  |  |  |  |
| süleyman demirel üniversitesi                                                                                                    | Başvuru Durumu<br>Başvuru Henüz Tamamlanmadı | Sosyal Bilimler Enstitüsü Tezli                                                    | /üksek Lisans ve Doktora Öğrenci Alımı (Alan Dışı)                                                                                                    |  |  |  |  |
| <b>2 h</b> - <b>a</b> - <b>a</b> |                                              |                                                                                    |                                                                                                    |  |  |  |  |
|                                                                                                    | E Canal Banavar                              | ALES Bilgileri                                                                     |                                                                                                    |  |  |  |  |
|                                                                                                    | Açıklamaları                                 | AT ES Some Bileilari                                                               |                                                                                                    |  |  |  |  |
|                                                                                                    | 🖽 Basvuru İlanı                              | Comera Tini                                                                        | Liffer Curry Teles Carlos                                                                                                    |  |  |  |  |
| Basvuru Sonucları                                                                                                    | Fimilik Pilailari                            | Sinav Tipi                                                                         |                                                                                                    |  |  |  |  |
| Online Kavıt İslemleri                                                                                                    | kimlik bilgilen                              | Sınav Sonuç Tarıhı                                                                 |                                                                                                    |  |  |  |  |
| 양은 Profil 🔥                                                                                                    | dd Iletişim Bilgileri                        | Notu                                                                               |                                                                                                    |  |  |  |  |
| □ Kimlik Bilgileri                                                                                                    | 🗎 Başvuru Bilgileri                          |                                                                                    | Uyarı: ALES Sınav sonuçları ÖSYM servisleri üzerinden anlık olarak son, maktadır.                                                                                                    |  |  |  |  |
| 🗆 İletişim Bilgileri                                                                                                    | E ALES Bilgileri                             |                                                                                    | Sorgulama sırasında ÖSYM servislerinden kaynaklanan bir hata oluşursa luşın daha sonra tekrar deneyiniz.                                                                                             |  |  |  |  |
| □ Şifre Değiştir                                                                                                    | I YDS Bilgileri                              |                                                                                    | Ekle                                                                                                    |  |  |  |  |
|                                                                                                    | Arrunivet Rilaileri                          | ALES eklenmedi / ALES not added yet                                                |                                                                                                    |  |  |  |  |
|                                                                                                    | On L L                                       |                                                                                    |                                                                                                    |  |  |  |  |
|                                                                                                    | L Beigeier                                   |                                                                                    |                                                                                                    |  |  |  |  |
|                                                                                                    |                                              |                                                                                    |                                                                                                    |  |  |  |  |
|                                                                                                    |                                              |                                                                                    |                                                                                                    |  |  |  |  |
|                                                                                                    |                                              | Ravdet ve llerle                                                                   | Devan Etmek icin "Kavdet ve İlerle" Butonunu Tiklavınız                                                                                                    |  |  |  |  |
|                                                                                                    |                                              |                                                                                    |                                                                                                    |  |  |  |  |
|                                                                                                    |                                              | Bu başvuruda beyan etmiş olduş                                                     | um tüm bilgilerimin doğru olduğunu onaylıyorum. Beyan etmiş olduğum bilgilerimin yanlış olması durumunda kaydım yapılmış ise; kaydımın silinmesini kabul                                             |  |  |  |  |
|                                                                                                    |                                              | ediyorum.                                                                          |                                                                                                    |  |  |  |  |
|                                                                                                    |                                              |                                                                                    |                                                                                                    |  |  |  |  |
|                                                                                                    |                                              |                                                                                    |                                                                                                    |  |  |  |  |
|                                                                                                    |                                              |                                                                                    |                                                                                                    |  |  |  |  |
|                                                                                                    | ≡ Enstitü Başvuru Sistemi                    |                                                                                    | 😭 🔂                                                                                                    |  |  |  |  |
|                                                                                                    |                                              |                                                                                    |                                                                                                    |  |  |  |  |
|                                                                                                    | Başvuru Durumu                               | Sosval Bilimler Enstitüsü Tezli                                                    | Yüksek Lisans ve Doktora Öğrenci Alımı (Alan Dısı)                                                                                                    |  |  |  |  |
|                                                                                                    | Başvuru Henüz Tamamlanmadı                   |                                                                                    |                                                                                                    |  |  |  |  |
| 🖀 Başvurular 🔥 🔨                                                                                                    |                                              | ALES Bilgileri                                                                     |                                                                                                    |  |  |  |  |
|                                                                                                    | Genel Başvuru                                |                                                                                    |                                                                                                    |  |  |  |  |
| 🗆 Başvurularım                                                                                                    | Açıklamaları                                 | ALES Sonuç Bilgileri                                                               | 14) Sorgulama                                                                                                    |  |  |  |  |
| 🗠 Sonuçlar 🔹 🔺                                                                                                    | 🐼 Başvuru İlanı                              | Sınav Tipi                                                                         | ALES *   ALES ÖSYM Sorgula  butonundan yıla göre                                                                                                    |  |  |  |  |
| 🗆 Başvuru Sonuçları                                                                                                    | 👿 Kimlik Bilgileri                           | Sınav Sonuç Tarihi                                                                 | sorgulama vanilarak                                                                                                    |  |  |  |  |
| 🗆 Online Kayıt İşlemleri                                                                                                    | de lletisim Bilaileri                        | Savisal                                                                            | sinav bilgileri 'ekle'                                                                                                    |  |  |  |  |
| හිදී Profil 🔨 🔨                                                                                                    | Piperson Dilation                            | This a real de                                                                     | butonu ile eklenir                                                                                                    |  |  |  |  |
| □ Kimlik Bilgileri                                                                                                    | a başvuru bilgileri                          | Eşit Ağırlık                                                                       | butohu ne ekielin.                                                                                                    |  |  |  |  |
| 🗆 İletişim Bilgileri                                                                                                    | ALES Bilgileri                               | Sözel                                                                              |                                                                                                    |  |  |  |  |
| □ Şifre Değiştir                                                                                                    | III YDS Bilgileri                            |                                                                                    | Uyarı: ALES Sınav sonuçları ÖSYM servisleri üzerinden anlık olarak sorgularımaktadır.<br>Sorgularına sırasında ÖSYM servislerinden kavnaklanan bir hata olusursa lütfen daha sonra tekrar denevinir. |  |  |  |  |
|                                                                                                    | 😰 Mezuniyet Bilgileri                        |                                                                                    | Fkle                                                                                                    |  |  |  |  |
|                                                                                                    | Belgeler                                     | Live                                                                               |                                                                                                    |  |  |  |  |
|                                                                                                    |                                              | 1                                                                                  | ALES eklenmedi / ALES not added vet                                                                                                    |  |  |  |  |

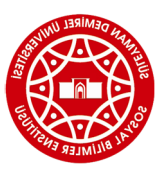

1 Program Tercihleri

🐼 Kaydet ve İlerle

uda beyan etmiş olduğum tüm bilgil

Bu başvur

edivorum

ALES eklenmedi / ALES not added yet

**15)** Mutlaka 'Kaydet ve

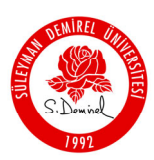

## SÜLEYMAN DEMİREL ÜNİVERSİTESİ SOSYAL BİLİMLER ENSTİTÜSÜ **ΒΔ**\$\/LIRLI KIΙ Δ\/LI7LI

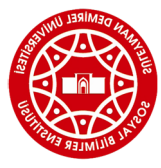

| _                                 |                                              | Drişt                                                                                                    |                                                                             | 20                                                                                   |                                   |  |  |  |
|-----------------------------------|----------------------------------------------|----------------------------------------------------------------------------------------------------|-----------------------------------------------------------------------------|--------------------------------------------------------------------------------------|-----------------------------------|--|--|--|
|                                   | ≡ Enstitü Başvuru Sistemi                    |                                                                                                    |                                                                             |                                                                                      | * ↔                               |  |  |  |
| S.D                               |                                              |                                                                                                    |                                                                             |                                                                                      |                                   |  |  |  |
| SÜLEYMAN DEMİREL ÜNİVERSİTESİ     | Başvuru Henüz Tamamlanmadı                   | Sosyal Bilimler Enstitüsü Tezli Yüksek Lisans ve Doktora Öğrenci Alımı (Alan Dışı)                                                                                                    |                                                                             |                                                                                      |                                   |  |  |  |
| 器 Başvurular 🔹 🔺                  |                                              | Kayıt Başarıyla Yapıldı                                                                                                    |                                                                             |                                                                                      |                                   |  |  |  |
|                                   | Genel Başvuru                                | YDS Sonuç Bilgileri                                                                                                    |                                                                             |                                                                                      |                                   |  |  |  |
| Başvurularım                      |                                              | Sinav Tipi                                                                                                    | ütfen Sınav Tipini Seçiniz 🔹                                                | Sinav Tip                                                                            | bi Seçilir                        |  |  |  |
| Sonuçlar                          | RA Başvuru liani                             | Sınav Sonuç Tarihi                                                                                                    |                                                                             |                                                                                      |                                   |  |  |  |
| □ Online Kayıt İşlemleri          | Calk Hild Bilgileri                          | Sinav Notu                                                                                                    |                                                                             |                                                                                      |                                   |  |  |  |
| SE Profil                         | de lletişim Bilgileri                        | Uyarı: YDS Sınav sonuçları ÖSYM servisleri üzerinden anlık olarak mındatadır.<br>Sorgulama sırasında ÖSYM servislerinden kaynaklanan bir hata oluşur, ıtfen daha sonra tekrar deneyiniz.                                                                                                    |                                                                             |                                                                                      |                                   |  |  |  |
| 🗆 Kimlik Bilgileri                | 🖻 Başvuru Bilgileri                          | Ekle                                                                                                    |                                                                             |                                                                                      |                                   |  |  |  |
| İletişim Bilgileri                | E ALES Bilgileri                             | YDS eklenmedi / YDS not added yet                                                                                                    |                                                                             |                                                                                      |                                   |  |  |  |
| □Şifre Değiştir                   | III YDS Bilgileri                            |                                                                                                    |                                                                             |                                                                                      |                                   |  |  |  |
|                                   | 🕾 Mezuniyet Bilgileri                        |                                                                                                    |                                                                             |                                                                                      |                                   |  |  |  |
|                                   | () Belgeler                                  |                                                                                                    |                                                                             |                                                                                      |                                   |  |  |  |
|                                   | 會 Program Tercihleri                         |                                                                                                    |                                                                             |                                                                                      |                                   |  |  |  |
|                                   |                                              |                                                                                                    |                                                                             |                                                                                      |                                   |  |  |  |
|                                   |                                              | <ul> <li>Kaydet ve Ilerle Devam Emek için "Kaydet ve Ilerle" Butonunu Tıklayınız</li> <li>Bu başıvarıda beyan etmiş olduğum tum bilgilerimin doğru olduğumu onaylıyorum. Beyan etmiş olduğum bilgilerimin yanlış olması durumunda kaydım yapılmış ise; kaydımın silinmesini kabul ediyorum.</li> </ul> |                                                                             |                                                                                      |                                   |  |  |  |
|                                   |                                              |                                                                                                    |                                                                             |                                                                                      |                                   |  |  |  |
|                                   |                                              |                                                                                                    |                                                                             |                                                                                      |                                   |  |  |  |
|                                   |                                              |                                                                                                    |                                                                             |                                                                                      |                                   |  |  |  |
|                                   |                                              |                                                                                                    |                                                                             |                                                                                      |                                   |  |  |  |
| ANII A                            |                                              |                                                                                                    |                                                                             |                                                                                      |                                   |  |  |  |
|                                   | ≡ Enstitü Başvuru Sistemi                    |                                                                                                    |                                                                             |                                                                                      |                                   |  |  |  |
| Stated<br>1991                    | Bastan Dummu                                 |                                                                                                    |                                                                             |                                                                                      |                                   |  |  |  |
| SÜLEYMAN DEMIREL ÜNIVERSITESI     | Başvuru Henüz Tamamlanmadı                   | Sosyal Bilimler Enstitüsü Tezli Y                                                                                                    | sek Lisans ve Doktora Öğrenci Alımı (Alan Dışı                              |                                                                                      |                                   |  |  |  |
| 🖀 Başvurular 🔥                    |                                              | YDS Somu; Bilgileri 17). Sorrauloma butonun dan                                                                                                    |                                                                             |                                                                                      |                                   |  |  |  |
|                                   | Genel Başvuru<br>Açıklamaları                | Sınav Tipi                                                                                                    | ÖKDİL ∗ ▼                                                                   | YÖKDİL Sorgula                                                                       | vila göre sorgulama vapilarak     |  |  |  |
| Başvurularım                      |                                              | Sınav Sonuç Tarihi                                                                                                    |                                                                             |                                                                                      | sınav bilgileri 'ekle' butonu ile |  |  |  |
| Basvuru Sonuclari                 | Art paşvuru liani                            | Sinav Notu                                                                                                    |                                                                             |                                                                                      | eklenir.                          |  |  |  |
| □ Online Kayıt İşlemleri          | Balladista Pilatian                          |                                                                                                    | arı: YDS Sınav sonuçları ÖSYM servisleri üzerin                             | nden anlık olarak sorgulanmaktadır.                                                  |                                   |  |  |  |
| 양島 Profil 🔹 🔺                     | Co lietişim Bilgileri                        |                                                                                                    | rgulama sırasında OSYM servislerinden kaynakl                               | anan bir hata oluşursa lütfen daha sonra të                                          | iniz.                             |  |  |  |
| 🗆 Kimlik Bilgileri                | Başvuru Bilgileri                            |                                                                                                    | LNE                                                                         | Hanna di AMBA waka dala darak                                                        |                                   |  |  |  |
| Iletişim Bilgileri Sifre Değistir |                                              |                                                                                                    | 105 0                                                                       | kienmeur / TDS not auteu yet                                                         |                                   |  |  |  |
| Li șine Degișin                   | I YDS Bliglien                               |                                                                                                    |                                                                             |                                                                                      |                                   |  |  |  |
|                                   | B Mezuniyet Bilgileri                        |                                                                                                    | ,                                                                           |                                                                                      |                                   |  |  |  |
|                                   | Belgeler                                     |                                                                                                    |                                                                             |                                                                                      |                                   |  |  |  |
|                                   | Program Tercihleri                           |                                                                                                    |                                                                             |                                                                                      |                                   |  |  |  |
|                                   |                                              |                                                                                                    | 18) Mutlaka                                                                 | 'Kavdet ve İlerle'                                                                   |                                   |  |  |  |
|                                   |                                              | S Kaydet ve lierle                                                                                                    |                                                                             |                                                                                      |                                   |  |  |  |
|                                   |                                              | Ru basymida beyan etmis olduğun tüm bilailen                                                                                                    |                                                                             |                                                                                      |                                   |  |  |  |
|                                   |                                              | ediyorum.                                                                                                    |                                                                             |                                                                                      |                                   |  |  |  |
|                                   |                                              |                                                                                                    |                                                                             |                                                                                      |                                   |  |  |  |
|                                   |                                              |                                                                                                    |                                                                             |                                                                                      |                                   |  |  |  |
|                                   |                                              |                                                                                                    |                                                                             |                                                                                      |                                   |  |  |  |
|                                   | ≡ Enstitū Başvuru Sistemi                    |                                                                                                    |                                                                             |                                                                                      | ☆ ↔                               |  |  |  |
| S.D. al                           |                                              |                                                                                                    |                                                                             |                                                                                      |                                   |  |  |  |
| SÜLEYMAN DEMİREL ÜNİVERSİTESİ     | Başvuru Durumu<br>Başvuru Henüz Tamamlanmadı | Sosyal Bilimler Enstitüsü Tezli Y                                                                                                    | ek Lisans ve Doktora Öğü Alımı (Alan Dışı)                                  | 1                                                                                    |                                   |  |  |  |
| 🛱 Başvurular 🔥                    |                                              | Mezuniyet Bilgileri                                                                                                    |                                                                             |                                                                                      |                                   |  |  |  |
|                                   | Genel Başvuru                                |                                                                                                    | <b>19)</b> yö <u>ksis</u>                                                   | Eğitim Bilgileri Sorgulama b                                                         | putonundan sorgulama              |  |  |  |
| Başvurularım                      |                                              | YOKSIS Eğitim Bilgileri Sorgu                                                                                                    | yapılarak gere                                                              | kli bilgiler 'ekle' butonu ile e                                                     | klenir. Yüksek Lisans             |  |  |  |
| Basauru Sonuclar                  | RA Başvuru liani                             | Mezuniyet Turu                                                                                                    | başvuruları için                                                            | n lisans, Doktora başvuruları                                                        | için Lisans ve Yüksek             |  |  |  |
| Online Kayıt İşlemleri            | Kimlik Bilgileri                             | Eabrilta                                                                                                    | Lisans B                                                                    | ngherinin ayri ayri eklenmes                                                         |                                   |  |  |  |
| Se Profil                         | db lletişim Bilgileri                        | Pakine                                                                                                    |                                                                             |                                                                                      |                                   |  |  |  |
| Kimlik Bilgileri                  | 🖻 Başvuru Bilgileri                          | Program Grun                                                                                                    |                                                                             |                                                                                      | Sec                               |  |  |  |
| 🗆 İletişim Bilgileri              | ALES Bilgileri                               | Mezunivet Yılı                                                                                                    |                                                                             |                                                                                      | ung                               |  |  |  |
| ☐ Şifre Değiştir                  | III YDS Bilgileri                            | Not Sistemi                                                                                                    | 4 'lük Sistem Vortalam                                                      | a Örnek Ortalama : 68.80 v                                                           | eva 3,64                          |  |  |  |
|                                   | 🕾 Mezuniyet Bilgileri                        |                                                                                                    | Uyarı: Lisans Bilgileri YÖKSİS servisleri üzerl                             | inden anlık olarak sorgulanmaktadır.                                                 |                                   |  |  |  |
|                                   | D Belgeler                                   |                                                                                                    | Sorgulama sırasında YÖKSİS servislerinden ka<br>Eğitim bilgilerinizde herha | nynaklanan bir hata oluşursa lütfen daha son<br>za üniversitenizle iletisime geçiniz | nra tekrar deneyiniz.             |  |  |  |
|                                   | 會 Program Tercihleri                         |                                                                                                    | Ekle                                                                        | a and a substance analythic gey that                                                 |                                   |  |  |  |
|                                   | -                                            |                                                                                                    |                                                                             | ot been                                                                              | added yet                         |  |  |  |
|                                   |                                              |                                                                                                    | <b>20)</b> Mutla                                                            | aka 'Kaydet ve                                                                       |                                   |  |  |  |
|                                   |                                              | ☑ Kaydet ve lierle       Drva     İlerle' tuşuna basılması                                                                                                    |                                                                             |                                                                                      |                                   |  |  |  |
|                                   |                                              | Bu başvuruda beyan etmiş olduğum tüm bilgilerinin gerekmektedir.                                                                                                    |                                                                             |                                                                                      |                                   |  |  |  |
|                                   |                                              | ediyorum.                                                                                                    |                                                                             |                                                                                      |                                   |  |  |  |
|                                   |                                              |                                                                                                    |                                                                             |                                                                                      |                                   |  |  |  |

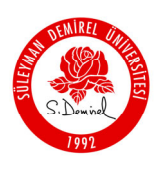

SÜLEYMAN DEMİREL ÜNİVERSİTESİ SOSYAL BİLİMLER ENSTİTÜSÜ

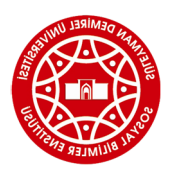

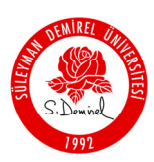

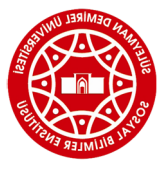

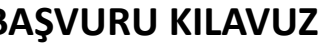

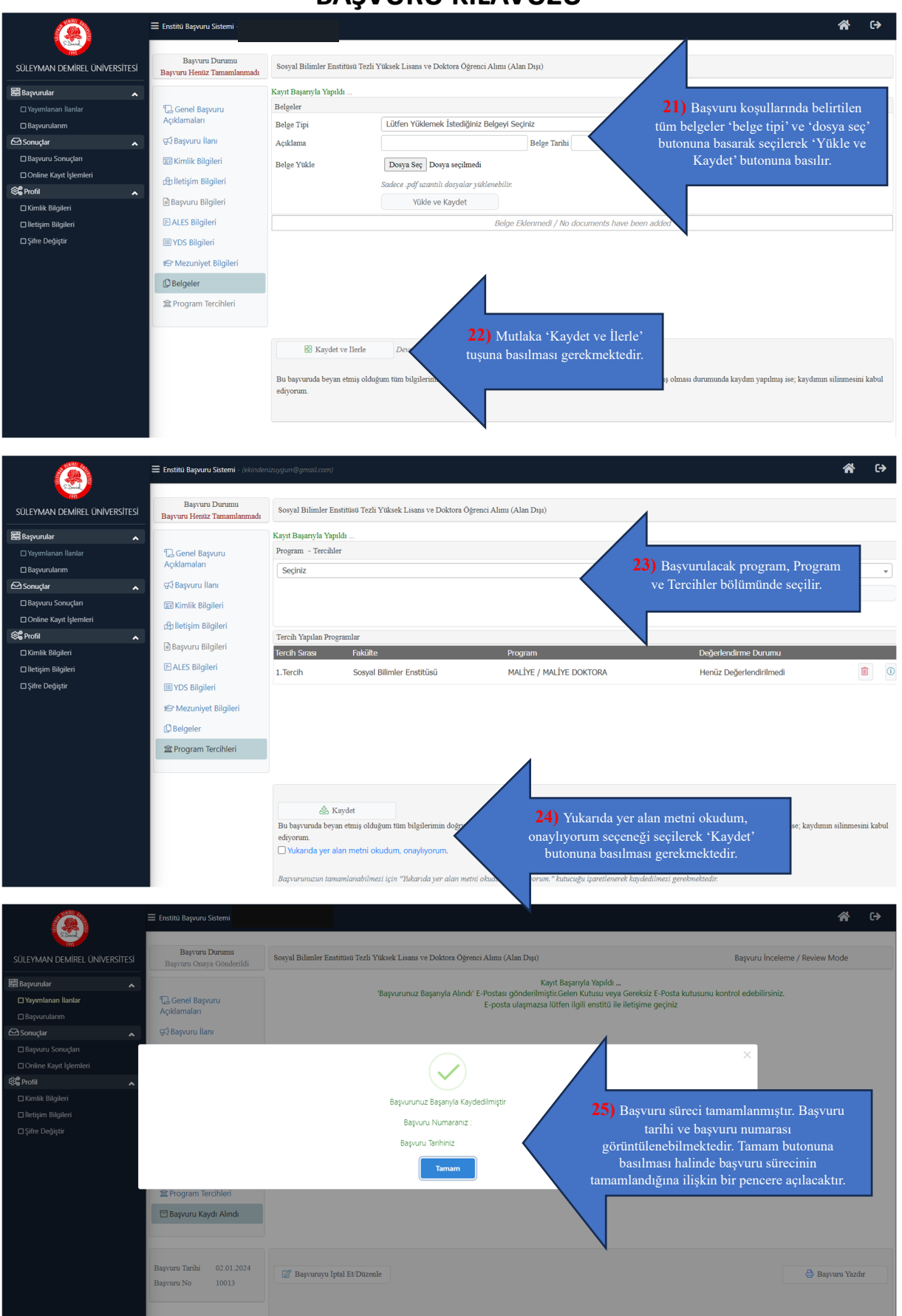

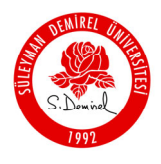

SÜLEYMAN DEMIREL ÜNİVERSİTESİ SOSYAL BİLİMLER ENSTİTÜSÜ

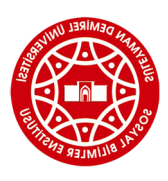

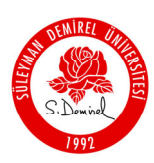

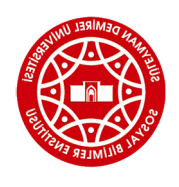

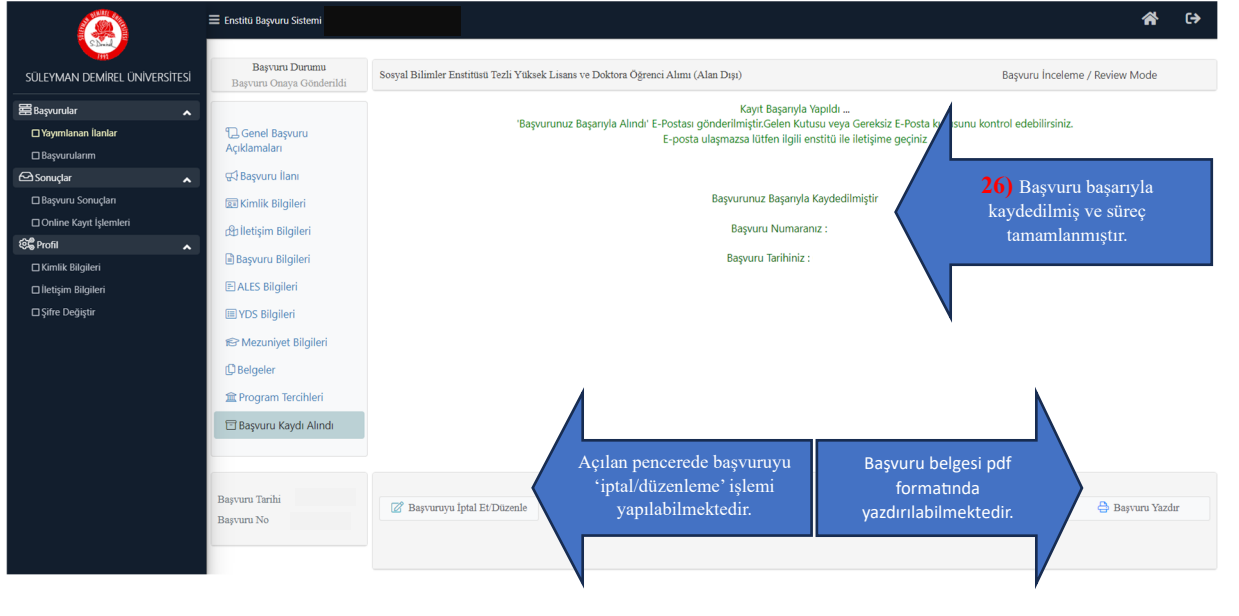

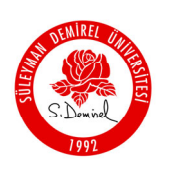

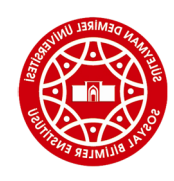